## How to Print W-2 Forms from Skyward Finance

Start at the school website www.whitecloud.net. Find and click on Staff Resources (left side menu).

| FOOD SERVICES & MENU     | White Cloud Public Schools                                                                                                    |
|--------------------------|----------------------------------------------------------------------------------------------------|
| <u>SCHOOLS OF CHOICE</u> | Building a Tradition of Excellence<br>www.whitecloud.net                                                                                             |
| STAFF RESOURCES          | WC Community-                                                                                                    |
| ATHLETICS                | As the summer swiftly ends, we find ourselves just a few short weeks away from the start of the 2024-25 school year. This summer has been one of our |

On the next page, click on Skyward Employee Access.

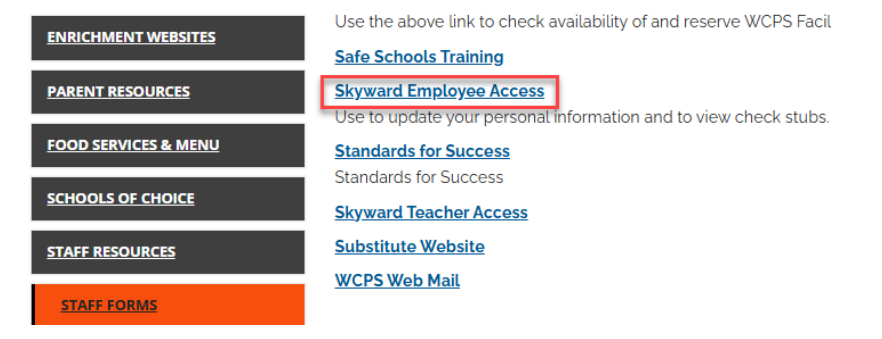

Login to Skyward for Business (this is different from Skyward gradebook).

Your Login ID is likely firstname.lastname and you set your own password for this account at some point. *If you forgot your Login/Password, use the link on this pop-up to reset it.* 

| White Cloud Public School, MI<br>White Cloud Public School, MI-Business |                                        |  |  |  |
|-------------------------------------------------------------------------|----------------------------------------|--|--|--|
| Login ID:                                                               |                                        |  |  |  |
| Password:                                                               | Sign In<br>Forgot your Login/Password? |  |  |  |

You may be asked about a security code for two-factor authentication. If this is your first time with two factor authentication, then you will have to set it up. At this time, not all staff need to use two factor authentication. However, some do now and all of us will soon. Enter your two factor authentication here. Click Sign In.

| White Cloud Public School, MI<br>White Cloud Public School, MI-Business |                  |                        |         |  |
|-------------------------------------------------------------------------|------------------|------------------------|---------|--|
|                                                                         | Enter the Code f | from your Authenticate | or App. |  |
|                                                                         | Security Code:   |                        |         |  |
|                                                                         |                  |                        | Sign In |  |

Click on Employee Information on the top menu.

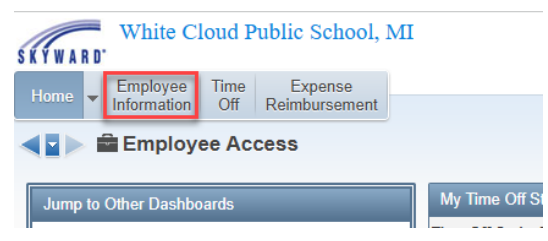

## Click on W2 Information

| SKY | WARD White Cloud Public School, N                         | MI                         |          |
|-----|-----------------------------------------------------------|----------------------------|----------|
| Ho  | me Employee Time Expense<br>Information Off Reimbursement |                            |          |
| 4   | - Employee Information                                    | → Payroll                  |          |
| n l | Personal Information                                      | Check History              | <u>•</u> |
|     | Calendar 🕈                                                | Check Estimator            | <b>1</b> |
|     | Modify HR Calendar Events                                 | Calendar Year-to-Date      | <b>(</b> |
|     | Accounts Payable Payments                                 | Fiscal Year-to-Date        | <b>(</b> |
|     | Online Forms                                              | Direct Deposit Information | <b>(</b> |
|     |                                                           | W2 Information             | <b>(</b> |
| Ц   |                                                           | W4 Information             | <b>(</b> |
|     |                                                           | 1095 Forms                 | <b>1</b> |

Select the Year you want to view, then click View W2 Form.

| SKYWAR        | White (                 | Cloud Public School               | , MI             |                |                          |                        |                   | Accou                   | nt Prefer | ences Exit ?             |
|---------------|-------------------------|-----------------------------------|------------------|----------------|--------------------------|------------------------|-------------------|-------------------------|-----------|--------------------------|
| Home          | Employee<br>Information | Time Expense<br>Off Reimbursement | t                |                |                          |                        |                   |                         |           |                          |
|               | W2 Inform               | nation 😭                          |                  |                |                          |                        | 2 🖬 📷             | 숨 Favorites 🔻 🐔         | New Windo | w 🖏 My Print Queu        |
| Views: W2     | 2 Informatio            | n 🗸 Filters: *Skyward Def         | ault 🗸           |                |                          |                        |                   | <b>T</b>                | ۵ 🛯       | View W2 Form             |
| Year 👻        | Form                    | Date Created                      | Federal<br>Wages | Federal<br>Tax | Social Security<br>Wages | Social Security<br>Tax | Medicare<br>Wages | Medicare State<br>Tax 1 |           | How is my W2 calculated? |
| ▶ <u>2024</u> | W-2                     | 01/23/2025 12:00 pm               |                  |                |                          |                        |                   |                         | *         |                          |
| ▶ 2023        | W-2                     | 01/18/2024 2:49 pm                |                  |                |                          |                        |                   |                         |           |                          |
| ▶ 2022        | W-2                     | 01/20/2023 1:17 pm                |                  |                |                          |                        |                   |                         |           |                          |
| ▶ 2021        | W-2                     | 01/18/2022 2:57 pm                |                  |                |                          |                        |                   |                         |           |                          |
| ▶ 2020        | W-2                     | 01/14/2021 1:03 pm                |                  |                |                          |                        |                   |                         |           |                          |

To view the W2, you will need to enter your social security number in the pop up box, then click OK.

| Skyward                                    |        |  |  |  |  |
|--------------------------------------------|--------|--|--|--|--|
| Please enter the SSN to continue.<br>*SSN: |        |  |  |  |  |
| ОК                                         | Cancel |  |  |  |  |

Your W-2 will then be downloaded to your computer.

If you are having trouble, please contact the business office.